## Apple Built-in Email Privacy Setting

## iPhone / iPad Privacy Setting

|   | Settings    |   |
|---|-------------|---|
| P | Passwords   | > |
|   | Mail        | > |
|   | Contacts    | > |
|   | Calendar    | > |
|   | Notes       | > |
|   | Reminders   | > |
|   | Freeform    | > |
|   | Voice Memos | > |
|   | Phone       | > |
|   | Messages    | > |
|   | FaceTime    | > |
|   | Safari      | > |
|   | Stocks      | > |
|   | Weather     | > |
|   | Translate   | > |
|   | Maps        | ) |

| < Setting           | gs Mail          |         |  |
|---------------------|------------------|---------|--|
| ALLOW               | MAIL TO ACCESS   |         |  |
|                     | Siri & Search    |         |  |
| ((1))               | Cellular Data    |         |  |
| PREFER              | RRED LANGUAGE    |         |  |
|                     | Language         | English |  |
|                     |                  |         |  |
| Αссοι               | unts             |         |  |
| MESSA               | GE LIST          |         |  |
| Preview             |                  | 2 Lines |  |
| Show To/Cc Labels   |                  |         |  |
| Swipe               | Swipe Options    |         |  |
| MESSA               | GES              |         |  |
| Ask Before Deleting |                  |         |  |
| Privacy Protection  |                  |         |  |
| Follov              | v Up Suggestions |         |  |
|                     |                  |         |  |

Select Setting → Mail
Select Privacy Protection

## iPhone / iPad Privacy Setting

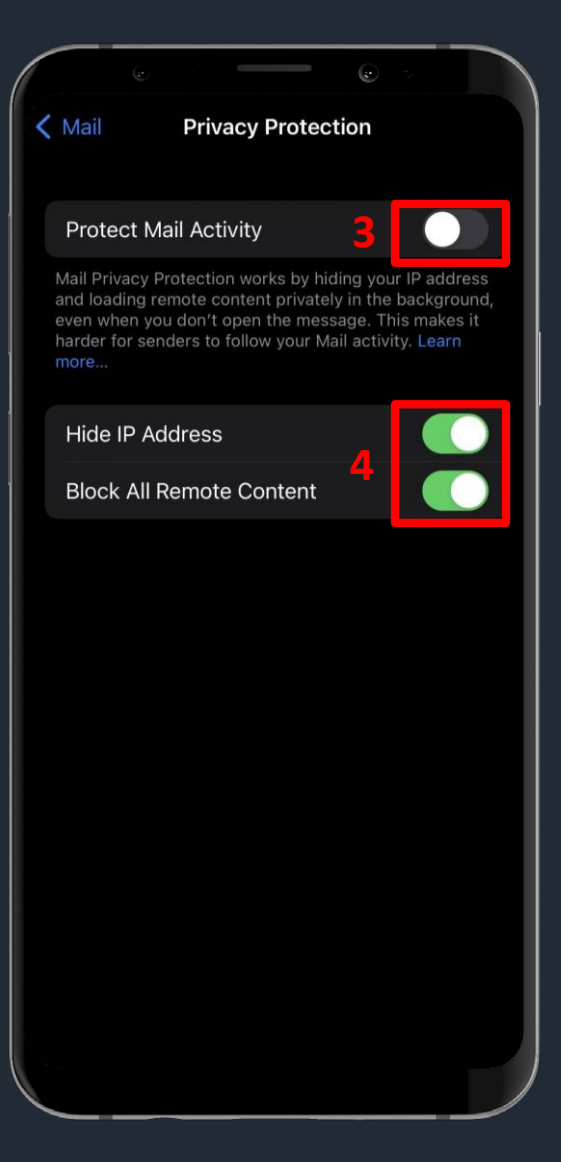

- 3. **Disable** [Protect Mail Activity]
- 4. Enable 【Hide IP Address】及【Block All Remote Content】

## **MAC Privacy Setting**

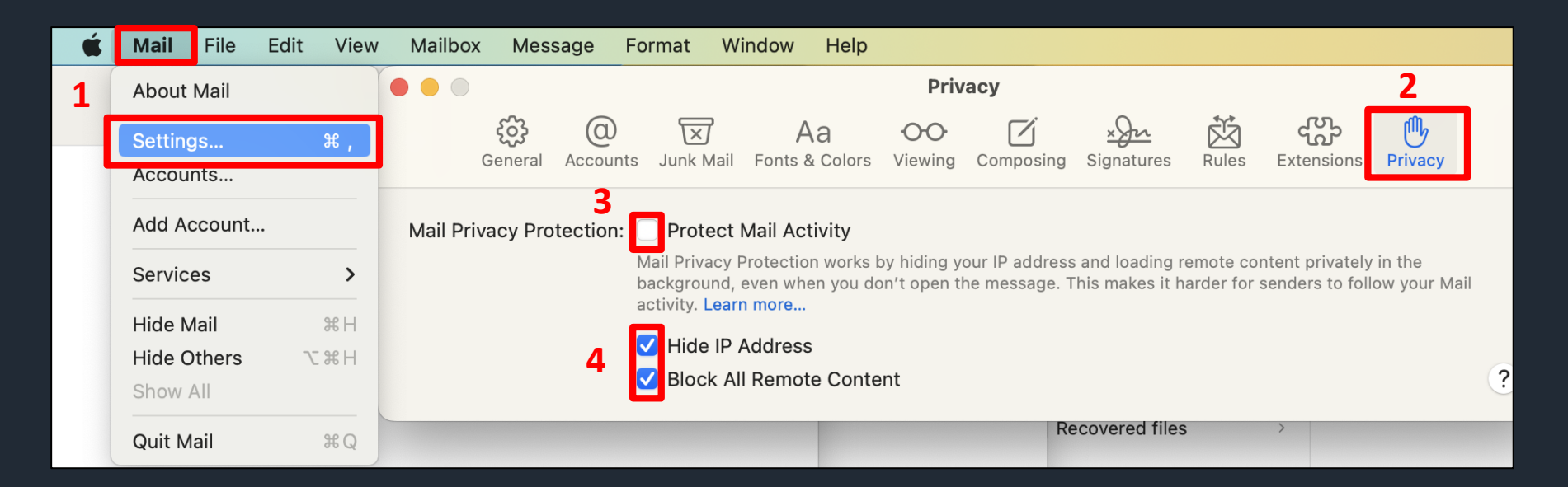

- 1. Select Mail→ Setting
- 2. Select Privacy
- 3. Don' t check [Protect Mail Activity]
- 4. Check【Hide IP Address】及【Block All Remote Content】